## Startsidan

Skolhuvudmän har en vänstermeny med följande val

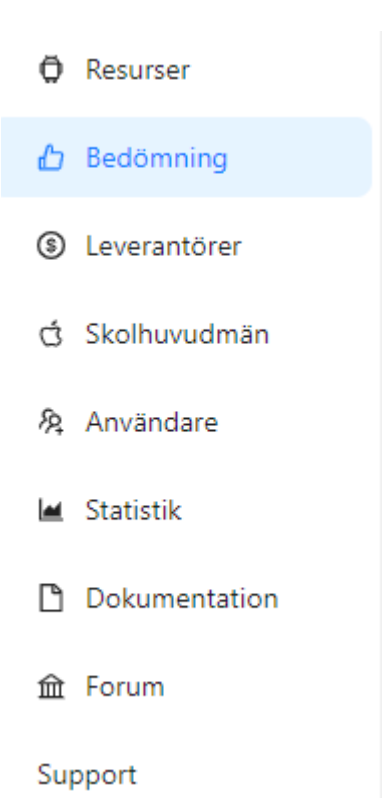

- 1. Resurser innehåller information om alla aktiva och akriverade Resurser. Man kan filtrera och söka i de olika listorna. Från detta menyval kan man även skapa en begäran om information för en ny resurs, en resursbegäran.
- 2. Bedömningar valet fokuserar på att skapa, ändra, ta bort och arkivera bedömningar.
- Leverantör en lista med sökmöjligheter för de leverantörer som finns i Tjänstekollen.Skolhuvudmän, en sökbar lista på alla skolhuvudmän som använder Tjänstekollen.
- 4. Användare en lista med alla användare för den egna skolhuvudmanen, samt möjlighet för en Admin att skapa nya användare och att ändra och ta bort befintliga användare.
- 5. Statistik ett menyval som samlar olika statistik för resurser, bedömningar och annat.
- 6. Dokumentation vilket leder till den dokumentation du just läser
- 7. Forum vilket är en länk till det forum alla skolhuvudmän som nyttjar Tjänstekollen får tillgång till.
- 8. Support en länk till Sambruk Supports e-post.

Startsidan ser ut enligt nedan i sin helhet. Den innehåller tre olika flikar:

1. Resursbegäran

- 2. Aktiva Resurser
- 3. Ej Aktiva Resurser

| Ø Resurser     | Resurser                                         |                                                      |                                               |                                                       |                              |
|----------------|--------------------------------------------------|------------------------------------------------------|-----------------------------------------------|-------------------------------------------------------|------------------------------|
| Bedömning ^    | iesunsbegäran Aktiva resurser Ej aktiva resurser |                                                      |                                               |                                                       |                              |
| ۵ Översikter   |                                                  |                                                      |                                               |                                                       |                              |
| ∠ Noteringar   | Egna pägäende resursbegäran                      |                                                      |                                               |                                                       |                              |
| ③ Leverantörer | T Filter                                         |                                                      |                                               |                                                       | + Ny Resursbegäran C Refresh |
| đ Skolhuvudmän | Actions ID ⇔ Namn ⇔ Version ≎                    | Leverantör Beskrivning                               | Status                                        | daterad av Skapad 🌣 Skapad av Begård Av Ny leverantör |                              |
| & Användare    | 1 Visa Ándra I Talbort 96 JudiForFun 1           | Apphackama aasdfoasdfosdfosdfosdfosdfosdfo           | Utfindad 2024-01-09 Super Admin               | in 2024-01-09 Super Admin Mariedalikolan              |                              |
| 🖬 Statistik    |                                                  |                                                      |                                               |                                                       |                              |
| Dokumentation  | 2 Visa Talbort 46 Kattapan 3                     | Apphackama rgwergwerg                                | Pägäende 2024-01-10 Super Admit               | nin 2023-11-01 Super Admin Mariedalskolan             |                              |
| fat Forum      | 3 Visa     Hanterad   Ta bort 44 Kulkastaren 1   | Apphackama asdfgsdfgsdfgsdfg                         | Aldv 2024-01-09 Super Admin                   | tin 2023-11-01 Super Admin Mariedalskolan             |                              |
| Support        | 4 Visa i i i Talbort 42 Sädes Slaget 2.1         | Apphackama Sädes Slaget är en gamifiering av en jord | Begår Arkivering 2024-01-09 Super Admin       | nin 2023-10-30 Super Admin Mariedalskolan             |                              |
|                | 5 Visa     Ta bort 52 Skidgang 1.0               | Apphackama                                           | Pågående 2023-12-18 Super Admin               | nin 2023-11-06 Eva Mariedalskolan                     |                              |
|                | 6 Visa       Ta bort 48 SkojSkoj 7               | Apphackama sdfgsdfgsdfgsdfg sdfgsdfgsdfg             | Pågående 2023-11-14 Super Admin               | n 2023-11-01 Super Admin Mariedalskolan               |                              |
|                | 7 Visa   Tabort 49 SkolTrött 77                  | Apphackama sdfsdfg asdf g sdfg                       | Plglanda 2023-11-14 Super Admin               | nin 2023-11-01 Super Admin Mariedalskolan             |                              |
|                | 9 Mars   Junes   17 hout 51 Sandr                | Eduardona                                            | Industrial 2022 11 00 Eurose Admin            | in 2002 11 DE Em Markehildeine                        |                              |
|                | o visa Alfona Lia donci of Spark                 | Louinekarie                                          | 2023/11/09 30per Humin                        |                                                       |                              |
|                | 9 Visa     Talbort 47 Supersoppan 45             | Apphackama                                           | Pågående 2023-12-11 Super Admin               | nin 2023-11-01 Super Admin Mariedalskolan             |                              |
|                | 10 Visa   Ändra     Ta bort 80 Uttalsarkivet 1   | Digitalt läromedel och träning för uttal av          | Utfärdad 2023-12-18 Leena Niem                | nelä 2023-12-15 Mikael Pedersen Marledalskolan Aribi  |                              |
|                |                                                  |                                                      |                                               |                                                       |                              |
|                | Alla pågående resursbegäran                      |                                                      |                                               |                                                       |                              |
|                | T Filter                                         |                                                      |                                               |                                                       | C Refresh                    |
|                |                                                  |                                                      |                                               |                                                       |                              |
|                | Actions ID                                       | Beskrivning Status ¢                                 | Senast updaterad   Senast updaterad av Skapad | Skapad av Begård Av                                   |                              |
|                | 1 Visa 61 Spark Edumakarna                       | Utfairdaid                                           | 2023-11-09 Super Admin 2023-11-06             | 36 Eva Mariedalskolan                                 |                              |
|                | 2 Visa 49 SkolTrött 77 Apphackarna               | sdfsdfg asdf g sdfg Pågående                         | 2023-11-14 Super Admin 2023-11-01             | 21 Super Admin Mariedalskolan                         |                              |
|                | 3 Visa 48 SkojSkoj 7 Apphackarna                 | sdfgsdfgsdfgsdfgsdfg                                 | 2023-11-14 Super Admin 2023-11-01             | 01 Super Admin Mariedalskolan                         |                              |
|                | 4 Visa 79 Pu8 Test 1 NE                          | Pågående                                             | 2023-11-22 Gustaf Olsson 2023-11-22           | 22 Gustaf Olsson                                      |                              |
|                | 5 Visa 47 Supersoppan 45 Apphackarna             | Pègiende                                             | 2023-12-11 Super Admin 2023-11-01             | 21 Super Admin Mariedalskolan                         |                              |
|                | 6 Vica 80 Ultrainaviouet 1                       | Digitalt läramedel och träning för uttal av          | 2023-12-18 Jeena Niemeiä 2023-12-15           | 15 Mikael Pedersen Mariedakishan Aribi                |                              |
|                |                                                  |                                                      |                                               |                                                       |                              |
|                | / visa 52 Skidgang 1.0 Apphakarna                | Pägäende                                             | 2023-12-10 Super Admin 2023-11-06             | ve tva Mariedalskolan                                 |                              |
|                | 8 Visa 96 JustForFun 1 Apphackarna               | aasdfgasdfgsdfgsdfgsdfg                              | 2024-01-09 Super Admin 2024-01-09             | 39 Super Admin Mariedalskolan                         |                              |
|                | 9 Visa 46 Kattapan 3 Apphackarna                 | rgwergwerg Pågående                                  | 2024-01-10 Super Admin 2023-11-01             | 21 Super Admin Mariedalskolan                         |                              |

Under fliken Resursbegäran kan man se alla sina egna resursbegäran, men man kan även se alla andra skolhuvudmäns resursbegäran som är under behandling.

Då en resursbegäran är behandlad och en aktiv resurs skapats så syns den fortfarande i listan tills den skolhuvudman som begärt resursen klickar på Hanterad till vänster om resursen i listan.

Revisions #9 Skapad 23 maj 2023 11:12:26 av Admin Uppdaterad 2 februari 2024 15:49:00 av Admin